# Konfigurieren der Zertifikatzuordnung für die sichere Client-Authentifizierung auf FTD über FDM

# Inhalt

Einleitung Voraussetzungen Anforderungen Verwendete Komponenten Hintergrundinformationen Netzwerkdiagramm Konfigurationen Konfiguration in FDM Schritt 1: FTD-Schnittstelle konfigurieren Schritt 2: Cisco Secure Client-Lizenz bestätigen Schritt 3: Adresspool hinzufügen Schritt 4: Sicheres Clientprofil erstellen Schritt 5: Hochladen eines sicheren Client-Profils an FDM Schritt 6: Gruppenrichtlinie hinzufügen Schritt 7. FTD-Zertifikat hinzufügen Schritt 8: CA zu FTD hinzufügen Schritt 9. VPN-Verbindungsprofil für Remote-Zugriff hinzufügen Schritt 10. Zusammenfassung für Verbindungsprofil bestätigen In FTD-CLI bestätigen Bestätigung in VPN-Client Schritt 1: Kopieren des sicheren Clientprofils auf den VPN-Client Schritt 2: Clientzertifikat bestätigen Schritt 3: Zertifizierungsstelle bestätigen Überprüfung Schritt 1: VPN-Verbindung initiieren Schritt 2: VPN-Sitzungen in FTD CLI bestätigen Fehlerbehebung Zugehörige Informationen

# Einleitung

In diesem Dokument wird beschrieben, wie der Cisco Secure Client mit SSL auf FTD über FDM mithilfe der Zertifikatzuordnung für die Authentifizierung eingerichtet wird.

## Voraussetzungen

### Anforderungen

Cisco empfiehlt, dass Sie über Kenntnisse in folgenden Bereichen verfügen:

- Cisco FirePOWER Gerätemanager (FDM) virtuell
- Firewall Threat Defense (FTD) virtuell
- VPN-Authentifizierungsablauf

Verwendete Komponenten

- Cisco FirePOWER Device Manager Virtual 7.2.8
- Cisco Firewall Threat Defense Virtual 7.2.8
- Cisco Secure Client 5.1.4.74
- Profil-Editor (Windows) 5.1.4.74

Die Informationen in diesem Dokument beziehen sich auf Geräte in einer speziell eingerichteten Testumgebung. Alle Geräte, die in diesem Dokument benutzt wurden, begannen mit einer gelöschten (Nichterfüllungs) Konfiguration. Wenn Ihr Netzwerk in Betrieb ist, stellen Sie sicher, dass Sie die möglichen Auswirkungen aller Befehle kennen.

# Hintergrundinformationen

CertificateMatch ist eine Funktion, mit der Administratoren Kriterien konfigurieren können, die der Client verwenden muss, um ein Clientzertifikat für die Authentifizierung mit dem VPN-Server auszuwählen. Diese Konfiguration wird im Clientprofil angegeben. Dabei handelt es sich um eine XML-Datei, die mit dem Profil-Editor verwaltet oder manuell bearbeitet werden kann. Die CertificateMatch-Funktion kann verwendet werden, um die Sicherheit von VPN-Verbindungen zu verbessern, indem sichergestellt wird, dass nur ein Zertifikat mit spezifischen Attributen für die VPN-Verbindung verwendet wird.

In diesem Dokument wird beschrieben, wie der Cisco Secure Client mithilfe des allgemeinen Namens eines SSL-Zertifikats authentifiziert wird.

Diese Zertifikate enthalten einen gemeinsamen Namen, der für Autorisierungszwecke verwendet wird.

- CA: ftd-ra-ca-common-name
- Techniker-VPN-Client-Zertifikat: vpnEngineerClientCN
- Manager VPN Client-Zertifikat: vpnManagerClientCN
- Serverzertifikat: 192.168.1.200

## Netzwerkdiagramm

Dieses Bild zeigt die Topologie, die für das Beispiel dieses Dokuments verwendet wird.

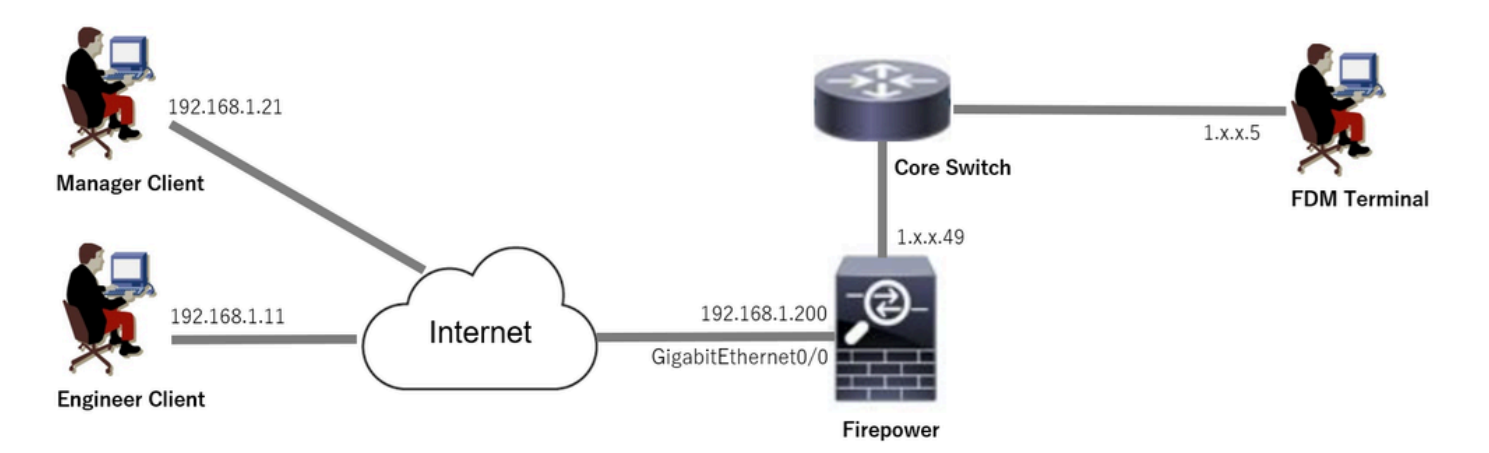

Netzwerkdiagramm

# Konfigurationen

### Konfiguration in FDM

Schritt 1: FTD-Schnittstelle konfigurieren

Navigieren Sie zu Device > Interfaces > View All Interfaces (Gerät > Schnittstellen), konfigurieren Sie die interne und externe Schnittstelle für FTD auf der Registerkarte Interfaces (Schnittstellen).

Bei GigabitEthernet0/0

- Name: außen
- IP-Adresse: 192.168.1.200/24

| Firewall | Device Manager               | Monitoring       | Ø<br>Policies | ∰E<br>Objects   | Device: firepower | r     |        | $(\Sigma_{-})$      |   |     | ?          | * ad<br>* Ac | min<br>Iministrator | ~ .    | SECURE  |
|----------|------------------------------|------------------|---------------|-----------------|-------------------|-------|--------|---------------------|---|-----|------------|--------------|---------------------|--------|---------|
|          | Device Summary<br>Interfaces |                  |               |                 |                   |       |        |                     |   |     |            |              |                     |        |         |
|          | Cisco Firepower Threat       | 0/3 0/4 0/5      | o/6 0/7       | MGMT<br>CONSOLE |                   |       |        |                     |   |     |            |              |                     |        |         |
|          | 9 Interfaces                 | unnel internaces |               |                 |                   |       |        | <b></b> ,           |   | T F | ilter      |              |                     |        | +       |
|          | NAME                         |                  |               | LO              | GICAL NAME ST     | TATUS | MODE   | IP ADDRESS          |   |     | STANDBY AD | ORESS        | MONITOR             | FOR HA | ACTIONS |
|          | > 🗸 GigabitEtherr            | net0/0           |               | ou              | utside            |       | Routed | 192.168.1.200 State | 1 |     |            |              | Enabled             |        |         |

FTD-Schnittstelle

Schritt 2: Cisco Secure Client-Lizenz bestätigen

Navigieren Sie zu Device > Smart License > View Configuration, und bestätigen Sie den Artikel Cisco Secure Client License in RA VPN License.

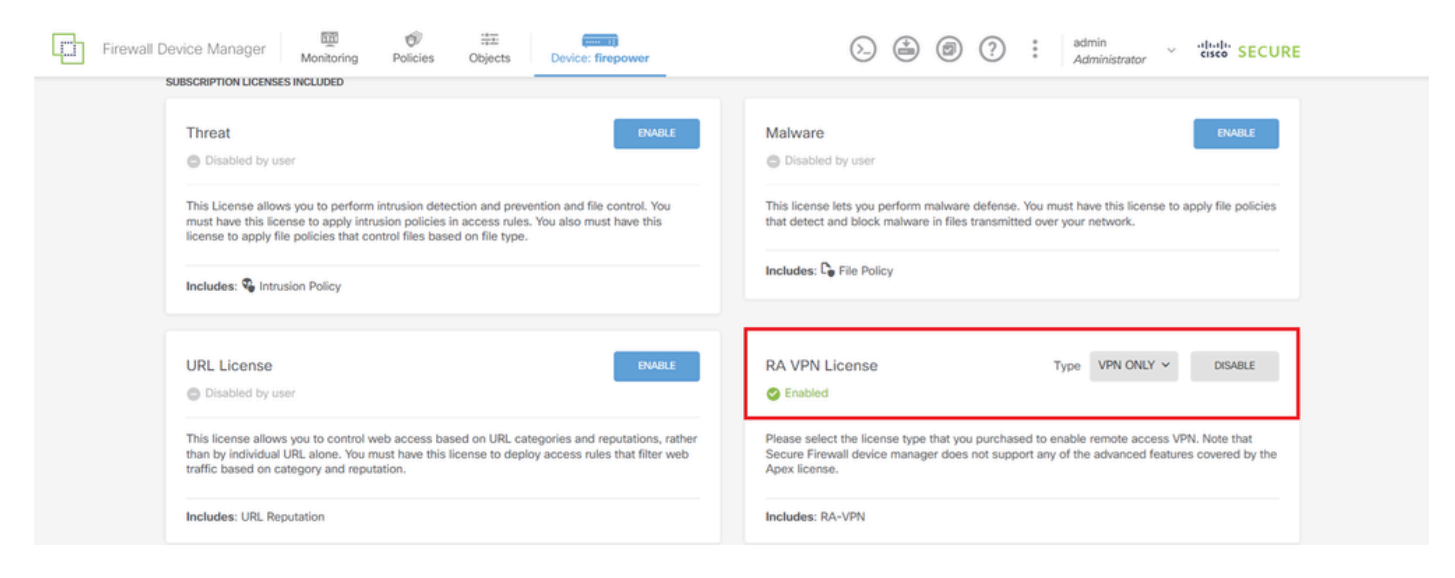

Secure Client-Lizenz

#### Schritt 3: Adresspool hinzufügen

Navigieren Sie zu Objekte > Netzwerke, und klicken Sie auf + Schaltfläche.

| Firewall Device Manag | er Monitoring Policies Objects Device:  | firepower (      | ) (admin<br>Administrator v else S                  | ECURE   |
|-----------------------|-----------------------------------------|------------------|-----------------------------------------------------|---------|
| Object Types ←        | Network Objects and Groups<br>7 objects |                  | Filter Preset filters: System defined. User defined | •       |
| Security Zones        | NAME                                    |                  |                                                     | ACTIONS |
| Application Filtere   | 1 IPV4-Private-10.0.0.0-8               | NETWORK 10.0.0/8 |                                                     |         |

Adresspool hinzufügen

Geben Sie die erforderlichen Informationen ein, um einen neuen IPv4-Adresspool hinzuzufügen. Klicken Sie auf die Schaltfläche OK.

- Name: ftd-cert-match-pool
- Typ: Bereich
- IP-Bereich: 172.16.1.150-172.16.1.160

# Add Network Object

| Name                                                                      |
|---------------------------------------------------------------------------|
| ftd-cert-match-pool                                                       |
| Description                                                               |
|                                                                           |
| 1.                                                                        |
| Туре                                                                      |
| Network Host FQDN Range                                                   |
| IP Range                                                                  |
| 172.16.1.150-172.16.1.160                                                 |
| e.g. 192.168.2.1-192.168.2.24 or 2001:DB8:0:CD30::10-2001:DB8:0:CD30::100 |
|                                                                           |
|                                                                           |
| CANCEL OK                                                                 |

Ø

X

| Details zur | n IPv4-Adresspoo | Ы |
|-------------|------------------|---|
|-------------|------------------|---|

Schritt 4: Sicheres Clientprofil erstellen

Laden Sie den Secure Client Profile Editor von der <u>Cisco Software-</u>Website herunter, und installieren Sie ihn. Navigieren Sie zur Serverliste, und klicken Sie auf die Schaltfläche Hinzufügen. Geben Sie die erforderlichen Informationen ein, um einen Server-Listeneintrag hinzuzufügen, und klicken Sie auf die Schaltfläche OK.

- Anzeigename: Zertifikatübereinstimmung
- FQDN oder IP-Adresse: 192.168.1.200
- Primäres Protokoll: SSL

| - (9) Preferences (Part 1)                                            | Server List    |               |                |                  |              |                 |                           |                                |                    |                                             |                   |
|-----------------------------------------------------------------------|----------------|---------------|----------------|------------------|--------------|-----------------|---------------------------|--------------------------------|--------------------|---------------------------------------------|-------------------|
| Preferences (Part 2)                                                  | Profile: Untit | ed            |                |                  |              |                 |                           |                                |                    |                                             |                   |
| Certificate Pinning<br>Certificate Matching<br>Certificate Enrollment | Hostname       | Host Addr     | User Group     | Backup Ser       | SCEP         | Mobile Sett     | Certificate               |                                |                    |                                             |                   |
|                                                                       |                |               |                |                  |              |                 |                           |                                |                    |                                             |                   |
|                                                                       | Note: it is hi | ghly recommen | ded that at le | ast one server t | be define in | Ad D            | el                        | 1                              |                    |                                             |                   |
|                                                                       |                |               |                |                  |              | Server List     | Entry                     |                                |                    |                                             |                   |
|                                                                       |                |               |                |                  |              | Server Load     | Balancing Se              | rvers SCEP Mobile C            | ertificate Pinning |                                             |                   |
|                                                                       |                |               |                |                  |              | Primary         | Server                    |                                | Connection Inform  | ation                                       |                   |
|                                                                       |                |               |                |                  |              | Display         | Name (requir              | ed) cert-match                 | Primary Protocol   | SSL 🗸                                       |                   |
|                                                                       |                |               |                |                  |              | FQDN            | or IP A                   | User Group                     | ASA gateway        | (                                           |                   |
|                                                                       |                |               |                |                  |              | 192.16          | 0 1 200                   |                                | Auth Method I      | During IKE Negotiation                      | CAD An Connet     |
|                                                                       |                |               |                |                  |              | A PEIAG         | 0.1.200                   |                                |                    | burning the negotidation                    | EAP*AnyConnect ~  |
|                                                                       |                |               |                |                  |              | Group           | URL                       |                                | IKE Identity (I    | OS gateway only)                            | EAP-AnyConnect    |
|                                                                       |                |               |                |                  |              | Group 192.16    | URL<br>8.1.200            |                                | IKE Identity (I    | (OS gateway only)                           | EAP-Anyconnect    |
|                                                                       |                |               |                |                  |              | Group<br>192.16 | URL<br>8.1.200            | Backup Servers                 | IKE Identity (I    | (OS gateway only)                           | EAP-AnyConnect    |
|                                                                       |                |               |                |                  |              | Group<br>192.16 | 8.1.200<br>URL<br>8.1.200 | Backup Servers<br>Host Address | IKE Identity (I    | (OS gateway only)                           | EAP-Anyconnet     |
|                                                                       |                |               |                |                  |              | Group<br>192.16 | URL<br>8.1.200            | Backup Servers<br>Host Address | IKE Identity (I    | IOS gateway only) Add Mount In              | [EAP-Anyconnect ] |
|                                                                       |                |               |                |                  |              | Group<br>192.16 | URL<br>8.1.200            | Backup Servers<br>Host Address | IKE Identity (I    | IOS gateway only) Add Move Up               | EAP-Anyconnect V  |
|                                                                       |                |               |                |                  |              | Group<br>192.16 | URL<br>8.1.200            | Backup Servers<br>Host Address | IKE Identity (I    | IOS gateway only) Add Move Up Move D        | EAP-Anyconnect V  |
|                                                                       |                |               |                |                  |              | Group<br>192.16 | URL<br>8.1.200            | Backup Servers<br>Host Address | IKE Identity (I    | IOS gateway only) Add Move Up Move D Delete | EAP-AnyConnect V  |

Navigieren Sie zu Zertifikatzuordnung, und klicken Sie auf die Schaltfläche Hinzufügen. Geben Sie die erforderlichen Informationen ein, um einen Distinguished Name Entry hinzuzufügen, und klicken Sie auf die Schaltfläche OK.

- Name: KN
- Muster: vpnEngineerClientCN
- Operator: Gleich

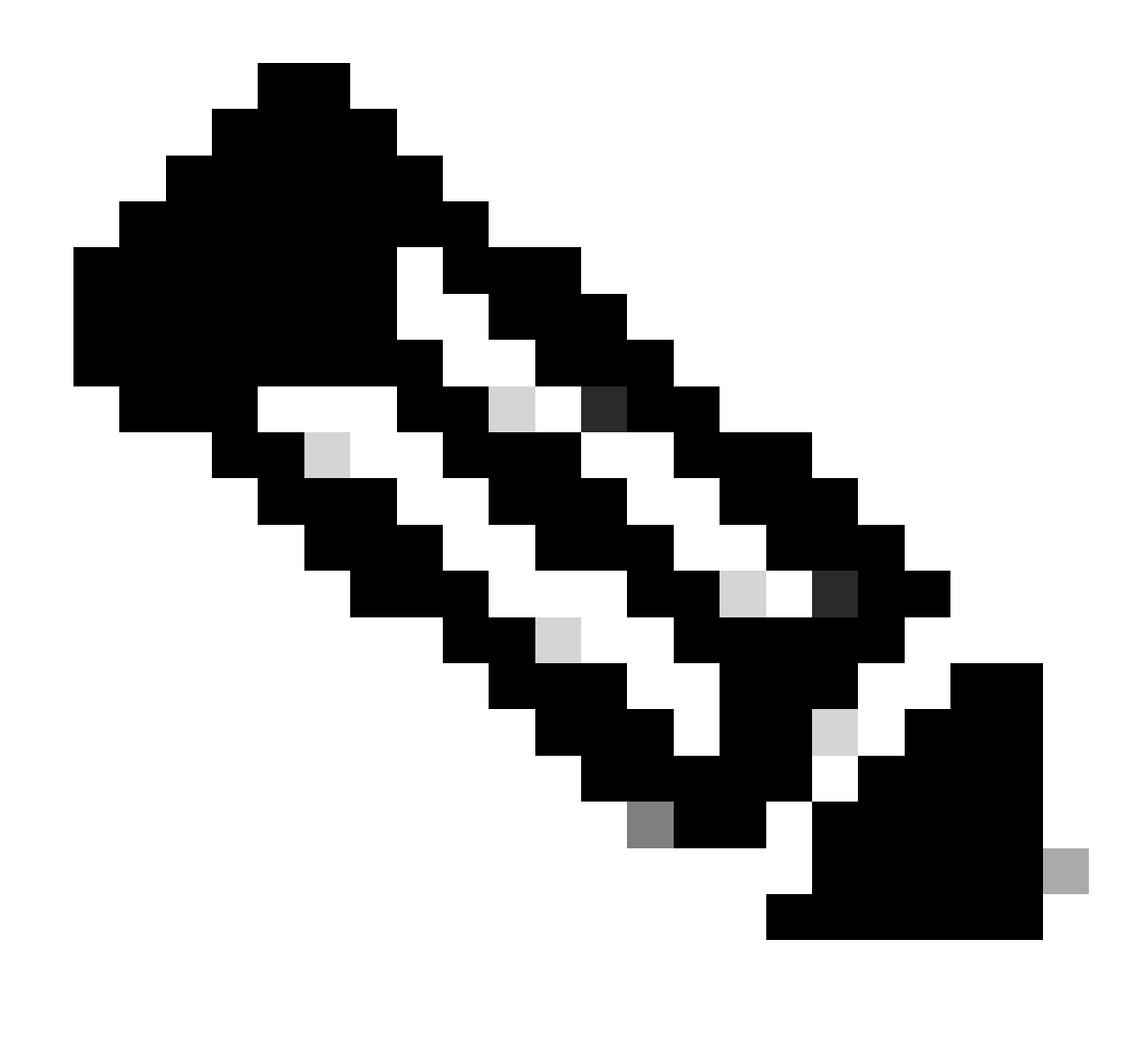

Hinweis: Aktivieren Sie in diesem Dokument die Option MatchCase.

| File Help                                                                                                    |                                                                      |                                                                                                    |                               |                                                                                                    |                                                                               |         |                                                                                                    |
|----------------------------------------------------------------------------------------------------|----------------------------------------------------------------------|----------------------------------------------------------------------------------------------------|-------------------------------|----------------------------------------------------------------------------------------------------|-------------------------------------------------------------------------------|---------|----------------------------------------------------------------------------------------------------|
| VPN<br>Preferences (Part 1)<br>Preferences (Part 2)                                                                         | Certificate<br>Profile: C:                                           | Matching<br>Users\jianzh                                                                               | 3\OneDrive                    | - Cisco\Des                                                                                              | ktop\vpnCli                                                                   | ent.xml |                                                                                                    |
| Backup Servers     Certificate Dinaing     Certificate Matching     Certificate Enrolment     Mobile Policy     Server List | Key Usag<br>Deci<br>Enci<br>CRL<br>Key<br>Data<br>Key<br>Non<br>Digi | e<br>pher_Only<br>_Sign<br>_Cert_Sign<br>_Agreem<br>_Encipher<br>_Encipherm.<br>_Repudiat<br>tal_Signa |                               | xtended Ke<br>Server/<br>ClientA<br>CodeSi<br>EmailPi<br>IPSecEi<br>IPSecU<br>IPSecU<br>TimeSt<br>OCSPSi | y Us<br>Auth<br>uth<br>gn<br>rotect<br>ndSystem<br>unnel<br>ser<br>amp<br>ign | DVCS    | ate                                                                                                  |
|                                                                                                    | Custom E                                                             | ch only certif                                                                                         | tch Key (Ma.<br>Add<br>Delete | (ey Usage                                                                                                | u Hrann                                                                       |         | Distinguished Name Entry     Name     CN     Pattern     VpnEngineerClient     Operator     Operator |
|                                                                                                    | Distinguis                                                           | hed Name (                                                                                             | Max                           | xtended Ke                                                                                               | y Usage                                                                       |         | Wildcard                                                                                             |
|                                                                                                    | Name                                                                 | Pattern                                                                                                | Wildcard                      | Operator                                                                                                 | MatchC                                                                        | Add     | MatchCase                                                                                            |
|                                                                                                    |                                                                      |                                                                                                    |                               |                                                                                                    |                                                                               | Delete  | OK Cancel                                                                                            |

Distinguished Name-Eintrag

Speichern Sie das sichere Clientprofil auf dem lokalen Computer, und bestätigen Sie die Profildetails.

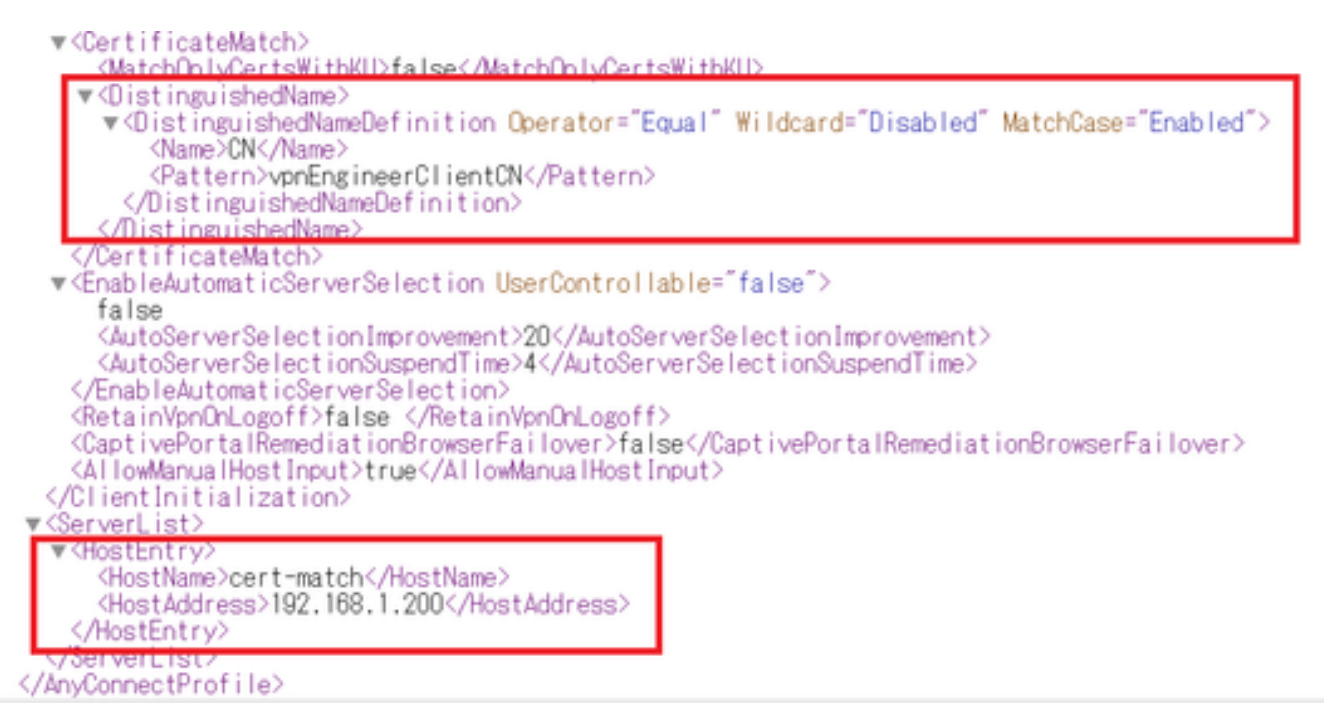

Sicheres Client-Profil

Schritt 5: Hochladen eines sicheren Client-Profils an FDM

Navigieren Sie zu Objekte > Secure Client Profile, und klicken Sie auf CREATE SECURE CLIENT PROFILE (SICHERES CLIENT-PROFIL ERSTELLEN).

| Firewall Device Manager Monitoring | Policies Objects Device: firepower | S. 🚔 🗐 ? : admin<br>Administrator                         | SECURE |
|------------------------------------|------------------------------------|-----------------------------------------------------------|--------|
| Object Types ←                     | Secure Client Profiles             |                                                           |        |
| C Networks                         |                                    | <b>T</b> Filter                                           | +      |
| S Ports                            | # NAME                             | FILE NAME ACTIONS                                         |        |
| G Security Zones                   |                                    |                                                           |        |
| 🐬 Application Filters              |                                    | There are no Secure Client profile objects yet.           |        |
| C <sup>9</sup> URLs                |                                    | Start by creating the first Secure Client profile object. |        |
| © Geolocations                     |                                    | CREATE SECURE CLIENT PROFILE                              |        |
| Syslog Servers                     |                                    |                                                           |        |
| ✗ IKE Policies                     |                                    |                                                           |        |
| 🗠 IPSec Proposals                  |                                    |                                                           |        |
| Secure Client Profil               |                                    |                                                           |        |
| Survey Identity Sources            |                                    |                                                           |        |

Sicheres Clientprofil erstellen

Geben Sie die erforderlichen Informationen ein, um ein sicheres Clientprofil hinzuzufügen, und klicken Sie auf die Schaltfläche OK.

- Name: secureClientProfile
- Sicheres Clientprofil: secureClientProfile.xml (Hochladen vom lokalen Computer)

| Add Secure Client Profile      | 0  | × |
|--------------------------------|----|---|
| Name<br>secureClientProfile    |    |   |
| Description                    |    |   |
|                                |    | 4 |
| UPLOAD secureClientProfile.xml |    |   |
| CANCEL                         | ОК |   |

### Schritt 6: Gruppenrichtlinie hinzufügen

Navigieren Sie zu Gerät > Remotezugriff-VPN > Konfiguration anzeigen > Gruppenrichtlinien, und klicken Sie auf +.

| Firewall Device M   | anager Monitoring Policies Objects | Device: firepower | $(\Sigma_{-})$       | 🚔 🗐 ? :              | admin<br>Administrator | SECURE  |
|---------------------|------------------------------------|-------------------|----------------------|----------------------|------------------------|---------|
| RA VPN ←            | Device Summary<br>Group Policies   |                   |                      |                      |                        |         |
| Connection Profiles | 2 objects                          |                   |                      | <b>T</b> Filter      |                        | +       |
| SAML Server         | # NAME                             | DNS SERVER        | IPV4 SPLIT TUNNELING | IPV6 SPLIT TUNNELING | SECURE CLIENT PROFILES | ACTIONS |
|                     | 1 DfltGrpPolicy                    |                   | Allow all traffic    | Allow all traffic    |                        |         |

Gruppenrichtlinie hinzufügen

Geben Sie die erforderlichen Informationen ein, um eine Gruppenrichtlinie hinzuzufügen, und klicken Sie auf die Schaltfläche OK.

- Name: ftd-cert-match-grp
- Profile für sichere Clients: secureClientProfile

| Add Group Policy                 |                                                                         | 0  | ×  |
|----------------------------------|-------------------------------------------------------------------------|----|----|
| Q, Search for attribute          | Name                                                                    |    | _  |
| Basic                            | ftd-cert-match-grp<br>Description                                       |    |    |
| Session Settings                 |                                                                         |    | 11 |
| Advanced<br>Address Assignment   | DNS Server                                                              | ,  | ,  |
| Split Tunneling<br>Secure Client | Banner Text for Authenticated Clients                                   |    |    |
| Traffic Filters                  | Secure Client profiles                                                  |    |    |
| This biomaci Proxy               | ▼ Filter                                                                |    |    |
|                                  | SecureClientProfile     Create new Secure Client Prof     CANCEL     OK |    |    |
|                                  | CANCEL                                                                  | ОК |    |

Details zur Gruppenrichtlinie

Schritt 7. FTD-Zertifikat hinzufügen

Navigieren Sie zu Objekte > Zertifikate, und klicken Sie auf Internes Zertifikat hinzufügen aus + Element.

| Firewall Device Man    | ager Monitoring Policies Objects Device | i: firepower           |                                              | dmin<br>Idministrator            |
|------------------------|-----------------------------------------|------------------------|----------------------------------------------|----------------------------------|
| Object Types ←         | Certificates                            |                        |                                              |                                  |
| C Networks             | 121 objects                             |                        | T Filter                                     | + · 🔊                            |
| 🕏 Ports                |                                         |                        | Preset filters: System defined, User defined | Add Internal CA                  |
| Security Zones         | H NAME                                  | туре                   |                                              | Add Internal Certificate ACTIONS |
| 🐬 Application Filters  | 1 AAA-Certificate-Services              | Trusted CA Certificate |                                              | Add Trusted CA Certificate       |
| 🖉 URLs                 | 2 ACCVRAIZ1                             | Trusted CA Certificate |                                              |                                  |
| Geolocations           | 3 Actalis-Authentication-Root-CA        | Trusted CA Certificate |                                              |                                  |
| Geolocations           | 4 AffirmTrust-Commercial                | Trusted CA Certificate |                                              |                                  |
| Syslog Servers         | 5 AffirmTrust-Networking                | Trusted CA Certificate |                                              |                                  |
| 🔏 IKE Policies         | 6 AffirmTrust-Premium                   | Trusted CA Certificate |                                              |                                  |
| 🐴 IPSec Proposals      | 7 AffirmTrust-Premium-ECC               | Trusted CA Certificate |                                              |                                  |
| Secure Client Profiles | 8 Amazon-Root-CA-1                      | Trusted CA Certificate |                                              |                                  |
| s Identity Sources     | 9 Amazon-Root-CA-2                      | Trusted CA Certificate |                                              |                                  |
| 1 Users                | 10 Amazon-Root-CA-3                     | Trusted CA Certificate |                                              |                                  |
|                        | 11 DefaultInternalCertificate           | Internal Certificate   |                                              |                                  |
| X Certificates         | 12 DefaultWebserverCertificate          | Internal Certificate   |                                              |                                  |

Internes Zertifikat hinzufügen

#### Klicken Sie auf Zertifikat und Schlüssel hochladen.

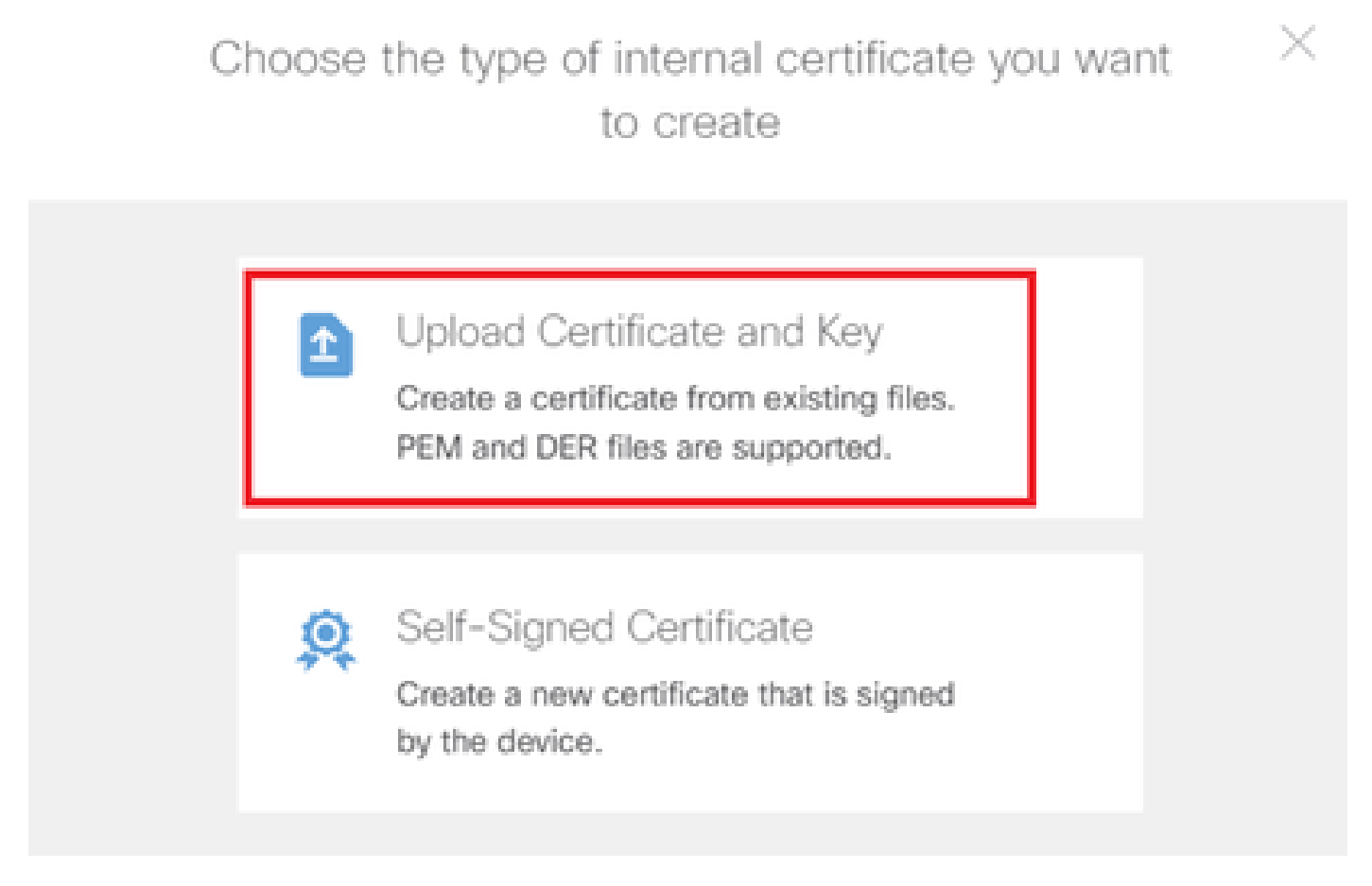

Zertifikat und Schlüssel hochladen

Geben Sie die erforderlichen Informationen für das FTD-Zertifikat ein, importieren Sie ein Zertifikat und einen Zertifikatschlüssel vom lokalen Computer, und klicken Sie dann auf die Schaltfläche

OK.

- Name: ftd-vpn-Zertifikat
- Validierungsverwendung für spezielle Services: SSL-Server

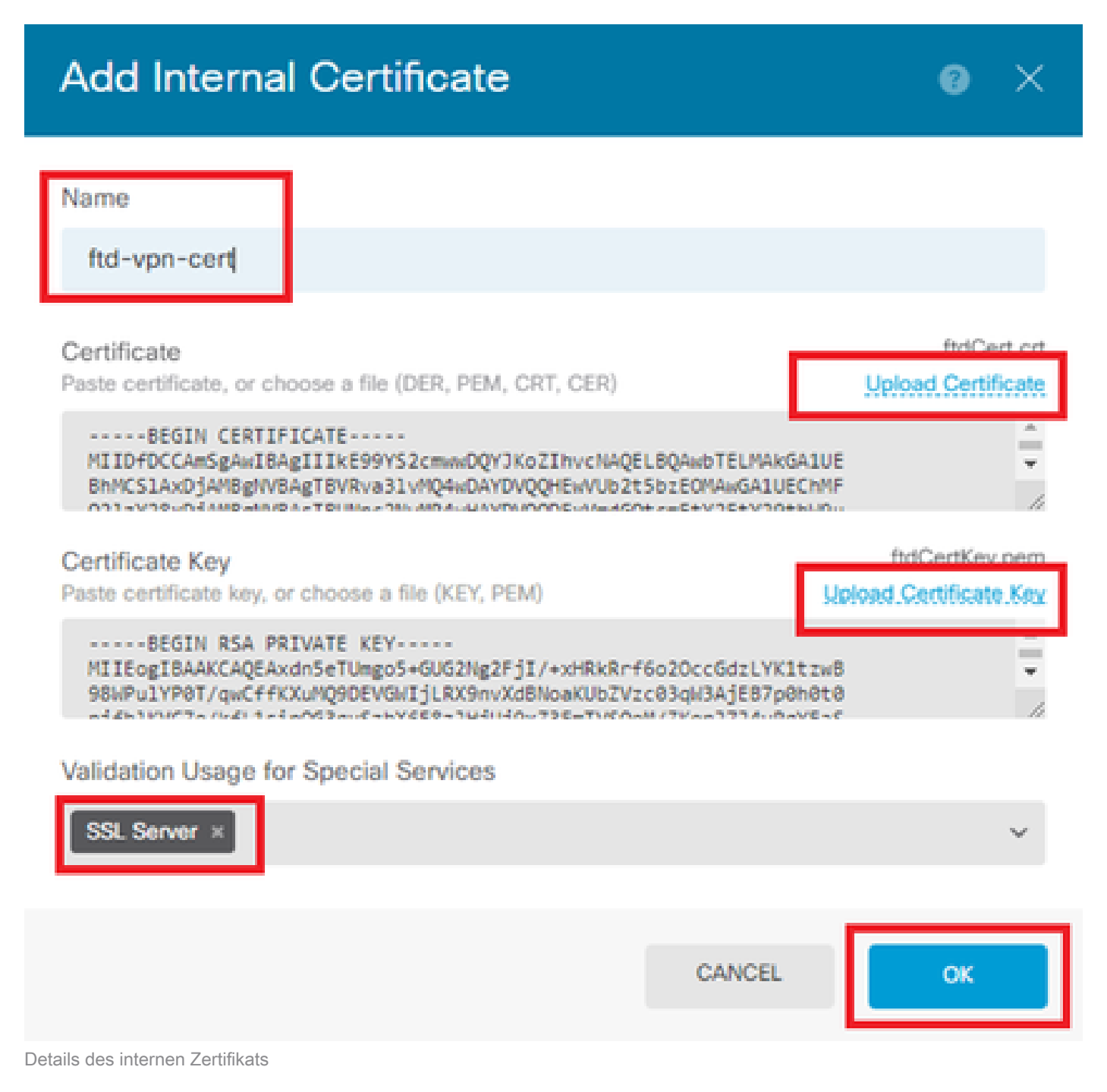

Schritt 8: CA zu FTD hinzufügen

Navigieren Sie zu Objekte > Zertifikate, und klicken Sie auf Vertrauenswürdiges Zertifizierungsstellenzertifikat hinzufügen aus + Element.

| Ę        | Firewall Device Manager | Monitoring  | Policies         | Objects    | Device: firepow | ver                    | $(\Sigma)$ |             | 0         | ?          | :       | admin<br>Administrator | <ul> <li>→ uluulu<br/>cisco</li> </ul> | SECURE     |
|----------|-------------------------|-------------|------------------|------------|-----------------|------------------------|------------|-------------|-----------|------------|---------|------------------------|----------------------------------------|------------|
| 7        | Application Filters     | Cortific    | otoo             |            |                 |                        |            |             |           |            |         |                        |                                        |            |
| Ø        | URLs                    | Certino     | ales             |            |                 |                        |            |             |           |            |         |                        |                                        |            |
| Ŷ        | Geolocations            | 120 objects | 6                |            |                 |                        | <b>T</b> 1 | Filter      |           |            |         |                        | +~                                     | <b>R</b> ~ |
|          | Outlos Contra           |             |                  |            |                 |                        | Preset fi  | ilters: Sys | tem defin | ed. User.o | defined | Add Interna            | I CA                                   |            |
|          | Syslog Servers          | # NAME      |                  |            |                 | туре                   |            |             |           |            |         | Add Interna            | al Certificate                         | ACTIONS    |
| ß        | IKE Policies            | 1 NGF       | W-Default-Inter  | nalCA      |                 | Internal CA            |            |             |           |            |         | Add Truste             | d CA Certificate                       | 1          |
| -        | IPSec Proposals         | 2 AAA-      | Certificate-Ser  | vices      |                 | Trusted CA Certificate |            |             |           |            |         |                        |                                        |            |
| -        | Secure Client Profiles  | 3 ACC       | VRAIZ1           |            |                 | Trusted CA Certificate |            |             |           |            |         |                        |                                        |            |
| 5        | Identity Sources        | 4 Acta      | lis-Authenticati | on-Root-CA |                 | Trusted CA Certificate |            |             |           |            |         |                        |                                        |            |
| 1        | Users                   | 5 Affin     | mTrust-Comme     | rcial      |                 | Trusted CA Certificate |            |             |           |            |         |                        |                                        |            |
| Q        | Certificates            | 6 Affin     | mTrust-Network   | king       |                 | Trusted CA Certificate |            |             |           |            |         |                        |                                        |            |
| <u>م</u> | Control Varia           | 7 Affin     | mTrust-Premiur   | n          |                 | Trusted CA Certificate |            |             |           |            |         |                        |                                        |            |
|          | Secret Keys             |             |                  |            |                 | T                      |            |             |           |            |         |                        |                                        |            |

Vertrauenswürdiges Zertifizierungsstellenzertifikat hinzufügen

Geben Sie die erforderlichen Informationen für die Zertifizierungsstelle ein, und importieren Sie ein Zertifikat vom lokalen Computer.

- Name: ftdvpn-ca-cert
- · Validierung und Verwendung für spezielle Services: SSL-Client

# Add Trusted CA Certificate

| Name                                                                                                  |                                                          |                                     |
|----------------------------------------------------------------------------------------------------|----------------------------------------------------------|-------------------------------------|
| ftdvpn-ca-cert                                                                                        |                                                          |                                     |
| Certificate<br>Paste certificate, or choose a file (DER, PEM, CR                                      | RT, CER)                                                 | ftd-ra-ca.crt<br>Upload.Certificate |
| BEGIN CERTIFICATE<br>MIIDbDCCA1SgAwIBAgIIUkKgLg229/8wDQYJKo<br>BhMCS1AxDjAMBgNVBAgTBVRva31vMQ4wDAYDVQ | ZIhvcNAQELBQAwbTELMAkGA1UE<br>QHEwVUb2t5bzEOMAwGA1UEChMF | -<br>-<br>                          |
| Skip CA Certificate Check 🕕                                                                           |                                                          |                                     |
| Validation Usage for Special Services SSL Client ×                                                    |                                                          | ~                                   |
|                                                                                                    | CANCEL                                                   | ОК                                  |
| Details zum vertrauenswürdigen Zertifizierungsstellenzertifikat                                       |                                                          |                                     |

2

### Schritt 9. VPN-Verbindungsprofil für Remote-Zugriff hinzufügen

Navigieren Sie zu Gerät > Remotezugriff-VPN > Konfiguration anzeigen > Verbindungsprofile, und klicken Sie auf die Schaltfläche VERBINDUNGSPROFIL ERSTELLEN.

| Firewall Device M | anager Monitoring | Policies Object                 | s Device: firepower       | ۵. 🗳                                   | admi            | n v divili SECURE |
|-------------------|-------------------|---------------------------------|---------------------------|----------------------------------------|-----------------|-------------------|
| RA VPN ←          |                   | Device Summary<br>Remote Access | s VPN Connection Profiles |                                        |                 |                   |
| Group Policies    |                   |                                 |                           |                                        | <b>Y</b> Filter | +                 |
| SAML Server       |                   | # NAME                          | АЛА                       | GROUP POLICY                           | ACT             | nons              |
|                   |                   |                                 | Ther                      | are no Remote Access Connectio         | ons yet.        |                   |
|                   |                   |                                 | Г                         | Start by creating the first Connection | n.              |                   |
|                   |                   |                                 | L                         | CREATE CONNECTION PROFILE              |                 |                   |

VPN-Verbindungsprofil für Remote-Zugriff hinzufügen

Geben Sie die erforderlichen Informationen für das Verbindungsprofil ein, und klicken Sie auf die

Schaltfläche Weiter.

- · Name des Verbindungsprofils: ftd-cert-match-vpn
- Authentifizierungstyp: Nur Client-Zertifikat
- Benutzername vom Zertifikat: Zuordnungsspezifisches Feld
- Primärfeld: CN (Common Name)
- Sekundäres Feld: OU (Organisationseinheit)
- IPv4-Adresspools: ftd-cert-match-pool

| Firewall Device Manager Monitoring Policies | Cobjects Device: firepower                                                                                                    | (admin Administrator admin SECURE          |
|---------------------------------------------|----------------------------------------------------------------------------------------------------|--------------------------------------------|
| Remote Access VPN                           | Connection and Client (2) Remote User Experience                                                                                                    | 3 Global Settings 4 Summary                |
| Remote Users Gi                             | ents — Internet                                                                                                    | PREPOVER                                   |
|                                             | Connection and Client Config<br>Specify how to authenticate remote users and the secure clients<br>inside network.                                                                                                    | guration<br>they can use to connect to the |
|                                             | Connection Profile Name<br>This name is configured as a connection alias, it can be used to connect to the<br>ftd-cert-match-vpn                                                                                                    | VPN gateway                                |
|                                             | Group Alias (one per line, up to 5) Group URL (one ftd-cert-match-vpn                                                                                                    | e per line, up to 5)                       |
|                                             | Primary Identity Source<br>Authentication Type<br>Client Certificate Only                                                                                                    |                                            |
|                                             | Username from Certificate  Map Specific Field  Primary Field  CN (Common Name)  V  OU (Organisat                                                                                                    | i<br>ional Unit) ~                         |
|                                             | <ul> <li>Use entire DN (distinguished name) as username</li> <li>Advanced</li> </ul>                                                                                                    |                                            |
|                                             | Authorization Server Accounting Serve<br>Please select V Please select                                                                                                    | r<br>V                                     |
|                                             | Client Address Pool Assignment<br>IPv6 Address Pool<br>Endpoints are provided an address from this pool<br>Cndpoints are provided<br>Cndpoints are provided<br>C | I<br>ed an address from this pool          |
|                                             | DHCP Servers  CANCEL                                                                                                    |                                            |

Details zum VPN-Verbindungsprofil

Geben Sie die erforderlichen Informationen für die Gruppenrichtlinie ein, und klicken Sie auf die Schaltfläche Weiter.

• Gruppenrichtlinie anzeigen: ftd-cert-match-grp

| Firewall Device Manager Monitoring Policies Objects | Device: firepower                                                                                                    | () () () () () () () () () () () () () (                                                                                                    | min v viluele SECURE |
|-----------------------------------------------------|----------------------------------------------------------------------------------------------------|----------------------------------------------------------------------------------------------------|----------------------|
| Remote Access VPN                                   | Connection and Client     Configuration     Remote User Experience                                                                                                    | 3 Global Settings 4                                                                                                    | Summary              |
| Ramote Users                                        | ents — Internet — R Client Certificate — BIESNACE                                                                                                    | REPOWER<br>INTEGRACES                                                                                                    | orate Resources      |
|                                                     | Remote User Experience<br>A group policy is a collection of user-oriented session attributes whi<br>VPN connection is established. Select or create a Grou<br>View Group Policy<br>Itd-cert-match-grp<br>Policy Group Brief Details | For the second second secon |                      |
|                                                     | Banner Text for Authentic BACK                                                                                                    |                                                                                                    |                      |

Gruppenrichtlinie auswählen

Wählen Sie Certificate of Device Identity, Outside Interface, Secure Client Package für die VPN-Verbindung aus.

- Zertifikat für die Geräteidentität: ftd-vpn-cert
- Externe Schnittstelle: außen (GigabitEthernet0/0)
- Secure Client-Paket: cisco-secure-client-win-5.1.4.74-webdeploy-k9.pkg

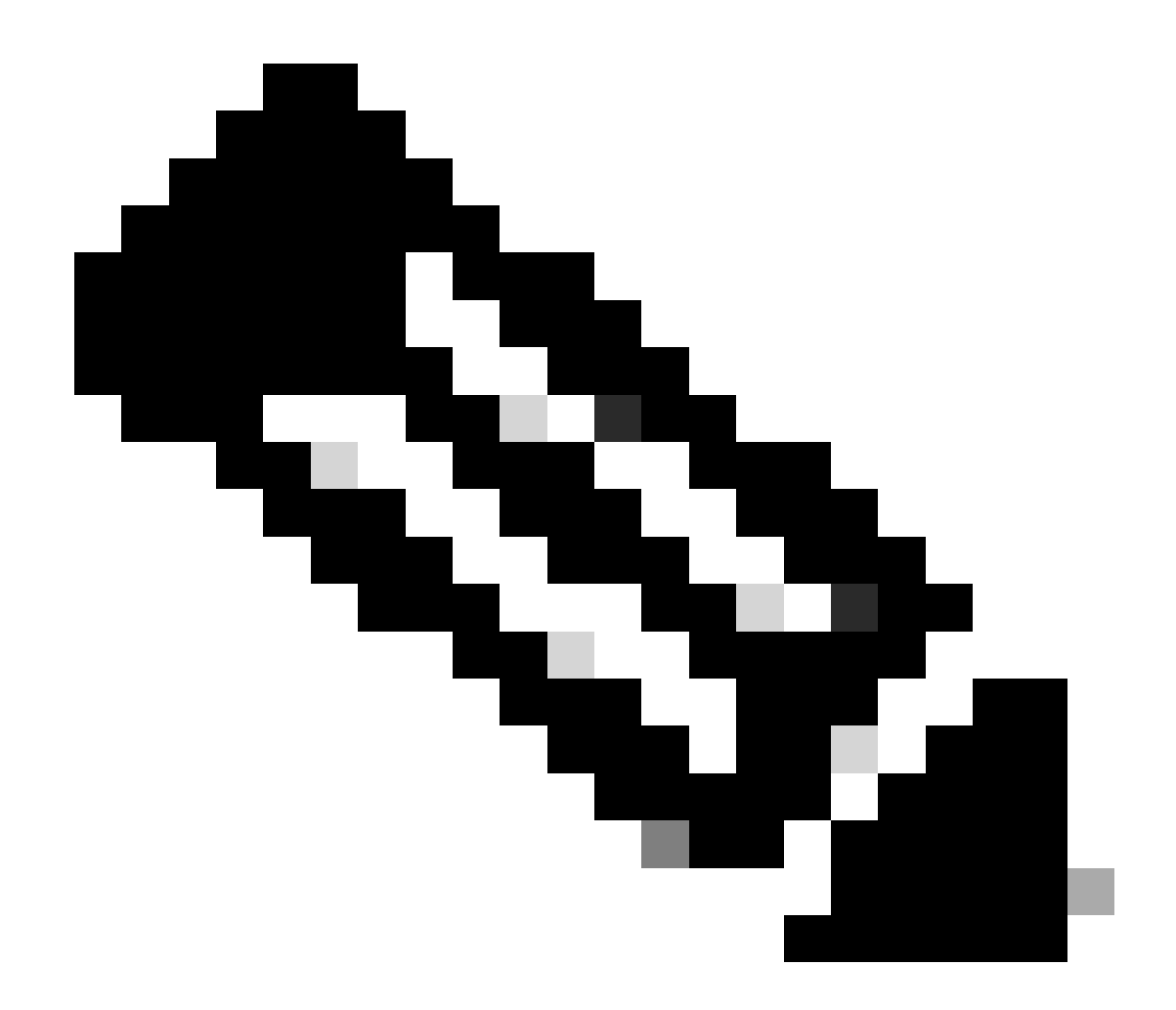

Hinweis: Deaktivieren der Funktion zum Ausschließen von NAT in diesem Dokument.

| Firewall Device Manager 例 中<br>Monitoring Policies Objects D                                                                                                    | evice: firepower                                                                                                    |
|----------------------------------------------------------------------------------------------------|----------------------------------------------------------------------------------------------------|
| Remote Users 🗖 Secure Clients - Internet                                                                                                    | Client Certificate                                                                                                    |
|                                                                                                    | Global Settings                                                                                                    |
| These settings<br>apply to all c                                                                                                    | control the basic functioning of the connection. Changes to any of these options<br>onnection profiles; you cannot configure different settings in different profiles.                                                                                                    |
| Certificate of Devia<br>ftd-vpn-cert (M<br>Fully-qualified Dor<br>e.g. rayon.example.c<br>Access Control for<br>Decrysted VPN traffic<br>policy for decrysted t<br>and the autorization<br>Bypass Access<br>NAT Exempt<br>() () () () () () () () () () () () () ( | e Identity<br>ilidation Us ge: SSL Se V Outside Interface outside (GigabitEthernet0/0) V<br>nain Name for the Outside Interface Port<br>443<br>m e.g. 8080<br>VPN Traffic<br>Is subjected to access control policy inspection by default. Enabling the Bypass Access Control<br>raffic option bypasses the access control policy, but for remote access VPN, the VPN Filter ACL.<br>ACL downloaded from the AAA server are still applied to VPN traffic<br>s Control policy for decrypted traffic (sysopt permit-vpn) |
| Secure Client                                                                                                    | Package                                                                                                    |
| in a day doop in the end<br>installer when the clip<br>You can download se                                                                                                    | nt authenticates for the first time. The user can then install the package from the system.<br>zure client packages from software.cisco.com (2.                                                                                                    |
| You must have the ne                                                                                                    | tessary secure client somware isoense.                                                                                                    |
| UPLOAD PACK                                                                                                    | AGE 🗸                                                                                                    |
| Windows: cisco                                                                                                    | -secure-client-win-5.1.4.74-webdeploy-k9.pkg                                                                                                    |
|                                                                                                    | BACK                                                                                                    |

Details der globalen Einstellungen

Schritt 10. Zusammenfassung für Verbindungsprofil bestätigen

Bestätigen Sie die für die VPN-Verbindung eingegebenen Informationen, und klicken Sie auf die Schaltfläche FERTIG stellen.

| þ | Firewall Device Manager | Monitoring | Ø<br>Policies | Dbjects | Device: firepower | $\odot$ | ۲ | ? | ÷ | admin<br>Administrator | Ý | cisco SECURE |
|---|-------------------------|------------|---------------|---------|-------------------|---------|---|---|---|------------------------|---|--------------|
|   |                         |            |               |         |                   |         |   |   |   |                        |   |              |

#### Summary

Review the summary of the Remote Access VPN configuration.

| STEP 1: CONNECTION AND CLIENT CONFIGURATION | N                                                          |   |
|---------------------------------------------|------------------------------------------------------------|---|
| Primary Identity Source                     |                                                            |   |
| Authentication Type                         | Client Certificate Only                                    |   |
| Primary Identity Source                     | -                                                          |   |
| Fallback Local Identity Source              | -                                                          |   |
| Username from Certificate                   | Map Specific Field                                         |   |
| Primary Field                               | CN (Common Name)                                           |   |
| Secondary Field                             | OU (Organisational Unit)                                   |   |
| Advanced                                    |                                                            |   |
|                                             |                                                            |   |
| Authorization Server                        |                                                            |   |
| Accounting Server                           |                                                            |   |
| Client Address Pool Assignment              |                                                            |   |
| IPv4 Address Pool                           | G ftd-cert-match-pool                                      |   |
| IPv6 Address Pool                           | - G                                                        |   |
| DHCP Servers                                | -                                                          |   |
| STEP 2: GROUP POLICY                        |                                                            |   |
| Group Policy Name                           | ថ្មឹ⊕ ftd-cert-match-grp                                   |   |
| Banner + DNS Server                         |                                                            |   |
| DNS Server                                  | 8 -                                                        |   |
| Banner text for authenticated clients       | -                                                          |   |
| Session Settings                            |                                                            |   |
| Maximum Connection Time / Alert Interval    | Unlimited / 1 minutes                                      |   |
| Idle Timeout / Alert Interval               | 30 / 1 minutes                                             |   |
| Simultaneous Login per User                 | 3                                                          |   |
| Split Tunneling                             |                                                            |   |
| IPv4 Split Tunneling                        | Allow all traffic over tunnel                              |   |
| IPv6 Split Tunneling                        | Allow all traffic over tunnel                              |   |
| Secure Client                               |                                                            |   |
| Secure Client Profiles                      | General secureClientProfile                                |   |
| STEP 3: GLOBAL SETTINGS                     |                                                            |   |
| Certificate of Device Identity              |                                                            |   |
| Outside Interface                           | GigabitEthemet0/0 (outside)                                |   |
| Fully-qualified Domain Name for the Outside | -                                                          |   |
| Interface                                   |                                                            |   |
| Port                                        | 443                                                        |   |
| Access Control for VPN Traffic              | No                                                         |   |
| NAT Exempt                                  |                                                            |   |
| NAT Exempt                                  | NO                                                         |   |
| Inside Interfaces                           | -                                                          |   |
| Inside Networks                             | -                                                          |   |
| Secure Client Package                       |                                                            |   |
|                                             | Windows: cisco-secure-client-win-5.1.4.74-webdeploy-k9.pkg | 1 |

Zusammenfassung für Verbindungsprofil bestätigen

### In FTD-CLI bestätigen

Bestätigen Sie die VPN-Verbindungseinstellungen in der FTD-CLI nach der Bereitstellung vom FDM.

// Defines IP of interface interface GigabitEthernet0/0 speed auto nameif outside cts manual propagate sgt preserve-untag policy static sgt disabled trusted security-level 0 ip address 192.168.1.200 255.255.255.0 // Defines a pool of addresses ip local pool ftd-cert-match-pool 172.16.1.150-172.16.1.160 // Defines Trustpoint for Server Certificate crypto ca trustpoint ftd-vpn-cert enrollment terminal keypair ftd-vpn-cert crl configure // Server Certificate crypto ca certificate chain ftdvpn-ca-cert certificate ca 5242a02e0db6f7fd 3082036c 30820254 a0030201 02020852 42a02e0d b6f7fd30 0d06092a 864886f7 . . . . . . quit // Defines Trustpoint for CA crypto ca trustpoint ftdvpn-ca-cert enrollment terminal validation-usage ssl-client crl configure // CA crypto ca certificate chain ftdvpn-ca-cert certificate ca 5242a02e0db6f7fd 3082036c 30820254 a0030201 02020852 42a02e0d b6f7fd30 0d06092a 864886f7 . . . . . . quit // Configures the FTD to allow Cisco Secure Client connections and the valid Cisco Secure Client images webvpn enable outside http-headers hsts-server enable max-age 31536000 include-sub-domains no preload hsts-client enable x-content-type-options x-xss-protection content-security-policy anyconnect image disk0:/anyconnpkgs/cisco-secure-client-win-5.1.4.74-webdeploy-k9.pkg 2 anyconnect profiles secureClientProfile disk0:/anyconncprofs/secureClientProfile.xml anyconnect enable tunnel-group-list enable cache disable error-recovery disable

// Configures the group-policy to allow SSL connections group-policy ftd-cert-match-grp internal group-policy ftd-cert-match-grp attributes dhcp-network-scope none vpn-simultaneous-logins 3 vpn-idle-timeout 30 vpn-idle-timeout alert-interval 1 vpn-session-timeout none vpn-session-timeout alert-interval 1 vpn-filter none vpn-tunnel-protocol ssl-client split-tunnel-policy tunnelall ipv6-split-tunnel-policy tunnelall split-dns none split-tunnel-all-dns disable client-bypass-protocol disable msie-proxy method no-modify vlan none address-pools none ipv6-address-pools none webvpn anyconnect ssl dtls none anyconnect mtu 1406 anyconnect ssl keepalive none anyconnect ssl rekey time none anyconnect ssl rekey method none anyconnect dpd-interval client none anyconnect dpd-interval gateway none anyconnect ssl compression none anyconnect dtls compression none anyconnect modules none anyconnect profiles value secureClientProfile type user anyconnect ssl df-bit-ignore disable always-on-vpn profile-setting

// Configures the tunnel-group to use the certificate authentication tunnel-group ftd-cert-match-vpn type remote-access tunnel-group ftd-cert-match-vpn general-attributes address-pool ftd-cert-match-pool default-group-policy ftd-cert-match-grp tunnel-group ftd-cert-match-vpn webvpn-attributes authentication certificate group-alias ftd-cert-match-vpn enable

#### Bestätigung in VPN-Client

Schritt 1: Kopieren des sicheren Clientprofils auf den VPN-Client

Kopieren Sie ein sicheres Client-Profil in einen technischen VPN-Client und einen Manager-VPN-Client.

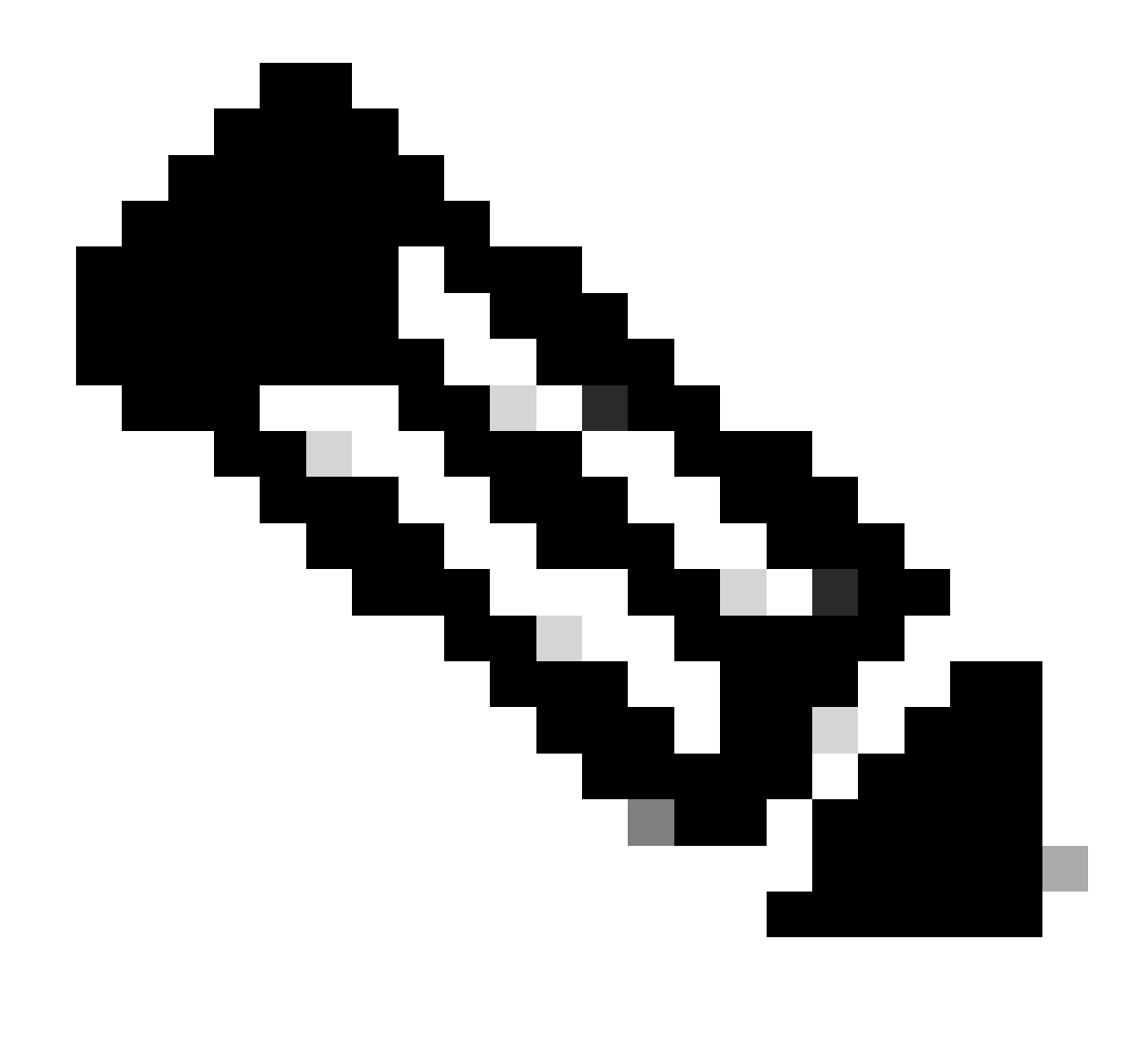

Hinweis: Verzeichnis des sicheren Clientprofils auf dem Windows-Computer: C:\ProgramData\Cisco\Cisco Secure Client\VPN\Profile

| 🔒 🛛 🛃 🚽 🕴 Profil | le             |                                  |                                   |                     |           |
|------------------|----------------|----------------------------------|-----------------------------------|---------------------|-----------|
| File Home        | Share          | View                             |                                   |                     |           |
| ← → • ↑ 📘        | > Thi          | s PC > Local Disk (C:) > Program | nData > Cisco > Cisco Secure Clie | ent > VPN > Profile | ري م<br>م |
|                  |                | Name                             | Date modified                     | Туре                | Size      |
| Quick access     |                | MgmtTun                          | £, _3/2024 20:15                  | File folder         |           |
|                  | - <sup>-</sup> | AnvConnectProfile vsd            | 6/., 2024 21:44                   | XSD File            | 97 KB     |
| Downloads        | *              | secureClientProfile              | 712, 2024 10:48                   | XML Document        | 4 KB      |

Kopieren des sicheren Clientprofils auf den VPN-Client

#### Schritt 2: Clientzertifikat bestätigen

Navigieren Sie im VPN-Client des Technikers zu Certificates - Current User > Personal > Certificates (Zertifikate - Aktueller Benutzer > Persönlich), und überprüfen Sie das Client-Zertifikat,

das für die Authentifizierung verwendet wird.

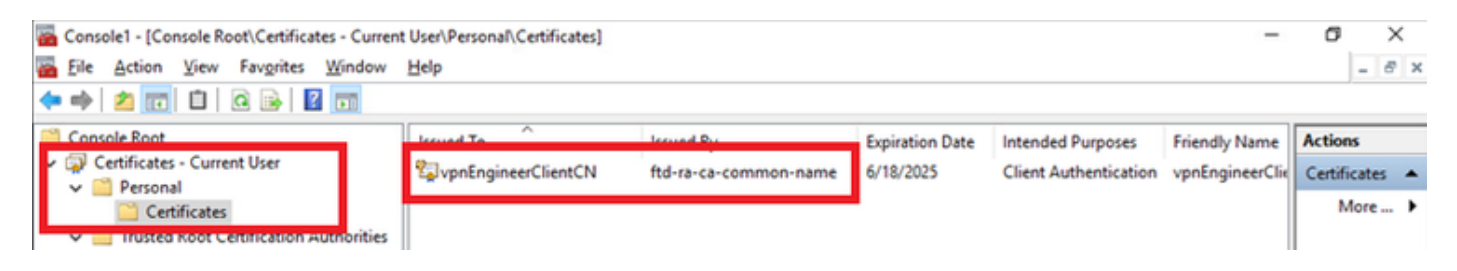

Zertifikat für Techniker-VPN-Client bestätigen

Doppelklicken Sie auf das Client-Zertifikat, navigieren Sie zu Details, überprüfen Sie die Details des Betreffs.

• Betreff: CN = vpnEngineerClientCN

| Certificate                                                               | ×                               |
|---------------------------------------------------------------------------|---------------------------------|
| General Details Certification                                             | Path                            |
| Show: <all></all>                                                         | $\sim$                          |
| Field                                                                     | Value ^                         |
| Subject                                                                   | vpnEngineerClientCN, vpnEngi    |
| Public key parameters                                                     | 05 00                           |
| Key Usage                                                                 | Digital Signature, Key Encipher |
| Enhanced Key Usage                                                        | Client Authentication (1.3.6.1  |
| Thumborint algorithm                                                      | cha1                            |
| CN = vpnEngineerClientCN<br>O = Cisco<br>L = Tokyo<br>S = Tokyo<br>C = JP |                                 |
|                                                                           | Edit Properties Copy to File    |
|                                                                           | OK                              |

Details zum Techniker-Client-Zertifikat

Navigieren Sie im VPN-Client des Managers zu Certificates - Current User > Personal > Certificates, und überprüfen Sie das Client-Zertifikat, das für die Authentifizierung verwendet wird.

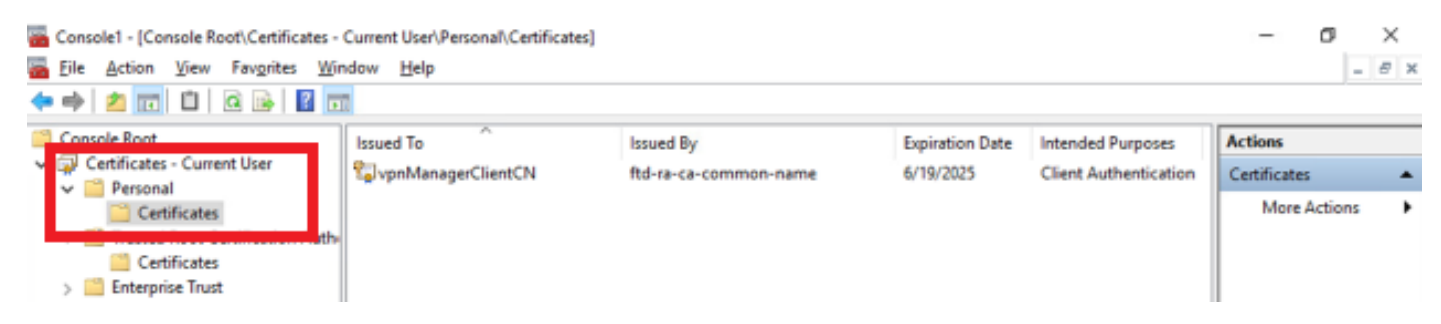

Zertifikat für Manager VPN Client bestätigen

Doppelklicken Sie auf das Client-Zertifikat, navigieren Sie zu Details, überprüfen Sie die Details des Betreffs.

• Betreff: CN = vpnManagerClientCN

| how: <all></all>                                                       | $\sim$                                                                                        |
|------------------------------------------------------------------------|-----------------------------------------------------------------------------------------------|
| Field<br>Subject                                                       | Value Thursday, June 19, 2025 9:41 vpnManagerClientCN, vpnMan                                 |
| Public key<br>Public key parameters<br>Key Usage<br>Enhanced Key Usage | RSA (2048 Bits)<br>05 00<br>Digital Signature, Key Encipher<br>Client Authentication (1.3.6.1 |
| Netscape Comment                                                       | xca certificate<br>sha 1                                                                      |
| D = Cisco<br>= Tokyo<br>S = Tokyo<br>C = JP                            | ]                                                                                             |
|                                                                        | Edit Properties Copy to File                                                                  |

×

Details zum Manager-Clientzertifikat

🔊 Certificate

Schritt 3: Zertifizierungsstelle bestätigen

Navigieren Sie im VPN-Client des Technikers und im VPN-Client des Managers zu Certificates -Current User > Trusted Root Certification Authorities > Certificates, und überprüfen Sie die für die Authentifizierung verwendete Zertifizierungsstelle.

Ausgestellt von: ftd-ra-ca-common-name

| 🚡 Cons         | ole1 - [Console Root\Certificates - Current | User\Trusted Root Certification A | Authorities\Certificates]  |                 |                     | 1-1            | o ×          |   |
|----------------|---------------------------------------------|-----------------------------------|----------------------------|-----------------|---------------------|----------------|--------------|---|
| 🚡 <u>F</u> ile | Action View Favorites Window                | Help                              |                            |                 |                     |                | - 8 3        | к |
| <b>(</b>       | 2 🗊 🤞 🐂 🖼 👔                                 |                                   |                            |                 |                     |                |              |   |
| Con:           | sole Root                                   | Issued To                         | Issued By                  | Expiration Date | Intended Purposes   | Friendly Nan ^ | Actions      |   |
| ~ 🗟 🤆          | Certificates - Current User                 | 2127.0.0.1                        | 127.0.0.1                  | 5/17/2027       | Server Authenticati | duo-endpoir    | Certificates |   |
| ~              | Personal Personal                           | AAA Certificate Services          | AAA Certificate Services   | 12/31/2028      | Client Authenticati | Sectigo (AAJ   | More         |   |
|                | Trusted Root Cartification Authorities      | Baltimore CyberTrust Root         | Baltimore CyberTrust Root  | 5/12/2025       | Client Authenticati | DigiCert Balt  |              | 1 |
| Ť              | Certificates                                | 🔄 Class 3 Public Primary Cer      | Class 3 Public Primary Cer | 8/1/2028        | Client Authenticati | VeriSign Clas  | ftd-ra-ca 🔺  | • |
|                |                                             | COMODO RSA Certificati            | COMODO RSA Certificati     | 1/18/2038       | Client Authenticati | Sectigo (forr  | More )       | , |
| 5              | Intermediate Certification Authorities      | Copyright (c) 1997 Micros         | Copyright (c) 1997 Micros  | 12/30/1999      | Time Stamping       | Microsoft Tii  |              |   |
| >              | Active Directory User Object                | STATEST DESKTOP-VCKHRG1           | DESKTOP-VCKHRG1            | 10/30/2022      | Server Authenticati | www.infraey    |              |   |
| >              | Trusted Publishers                          | DigiCert Assured ID Root          | DigiCert Assured ID Root   | 11/9/2031       | <all></all>         | <none></none>  |              |   |
| >              | Untrusted Certificates                      | DigiCert Assured ID Root          | DigiCert Assured ID Root   | 11/9/2031       | Client Authenticati | DigiCert       |              |   |
| >              | Third-Party Root Certification Authoriti    | 🔄 DigiCert Global Root CA         | DigiCert Global Root CA    | 11/9/2031       | Client Authenticati | DigiCert       |              |   |
| >              | Trusted People                              | 🔄 DigiCert Global Root G2         | DigiCert Global Root G2    | 1/15/2038       | Client Authenticati | DigiCert Glol  |              |   |
| >              | Client Authentication Issuers               | DigiCert High Assurance           | DigiCert High Assurance    | 11/9/2031       | <all></all>         | <none></none>  |              |   |
| >              | Smart Card Trusted Roots                    | 🔄 DigiCert High Assurance         | DigiCert High Assurance    | 11/9/2031       | Client Authenticati | DigiCert       |              |   |
| > 📮 🤇          | Certificates (Local Computer)               | DigiCert Trusted Root G4          | DigiCert Trusted Root G4   | 1/15/2038       | Client Authenticati | DigiCert Trus  |              |   |
|                |                                             |                                   | DCT D CA YO                | 2/30/2021       | Client Authenticati | DST Root CA    |              |   |
|                |                                             | 📴 ftd-ra-ca-common-name           | ftd-ra-ca-common-name      | /16/2029        | <all></all>         | <none></none>  |              |   |
|                |                                             |                                   | olooabign                  | 3/18/2029       | Client Authenticati | GlobalSign R   |              |   |
| Zertifiz       | zierungsstelle bestätigen                   |                                   |                            |                 |                     |                |              |   |

```
Überprüfung
```

Schritt 1: VPN-Verbindung initiieren

Initiieren Sie im Techniker-VPN-Client die Verbindung zum Cisco Secure Client. Der Benutzername und das Kennwort müssen nicht eingegeben werden, da die VPN-Verbindung erfolgreich hergestellt wurde.

| Sisco Secure Client -                                                              |                       | $\times$         | S Cisco Secure Client   cert-match X S Cisco Secure Client                                               |                     | - 0,      | ×                |
|------------------------------------------------------------------------------------|-----------------------|------------------|----------------------------------------------------------------------------------------------------|---------------------|-----------|------------------|
| AnyConnect VPIE<br>Your clent certificate will be used for authority<br>cert-match | entication<br>Connect |                  | Your clent certificate will be used for authentication Group: ftd-cert-match-upn Connected to cert-match | /PII:<br>ert-match. | Disconnec | t                |
|                                                                                    |                       |                  | OK Cancel 00:00:06                                                                                       |                     |           | IPv4             |
| <b>\$</b> ①                                                                        |                       | -de-de-<br>0/900 | ¢ ()                                                                                                    |                     |           | -shide-<br>cisco |

VPN-Verbindung für Techniker-VPN-Client erfolgreich

Initiieren Sie im Manager-VPN-Client die Verbindung mit dem Cisco Secure Client. Die Verbindung mit dem VPN ist aufgrund eines Fehlers bei der Zertifikatsvalidierung fehlgeschlagen.

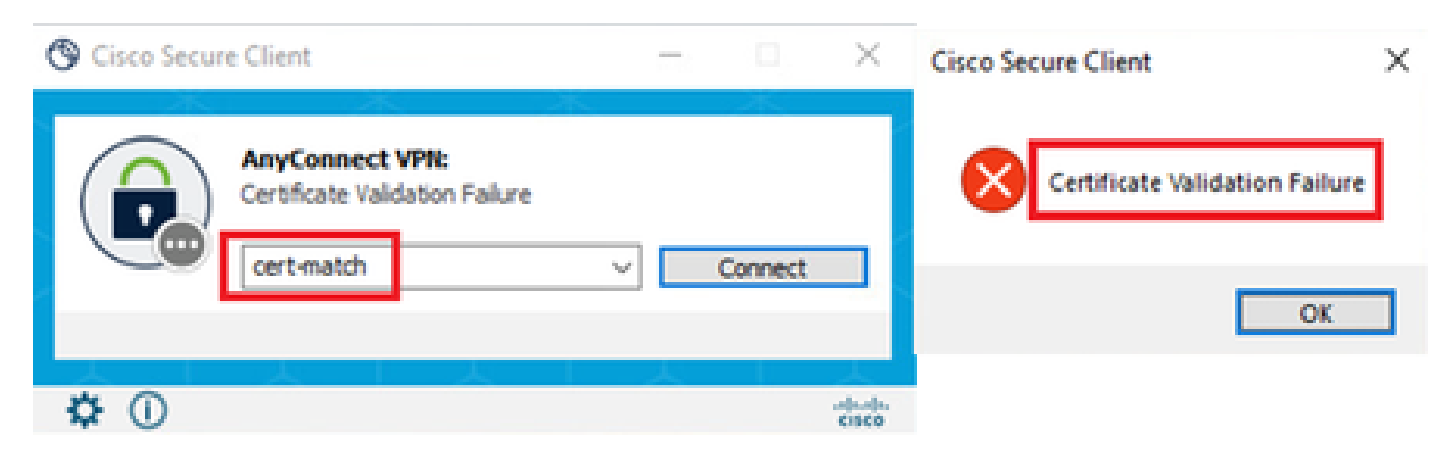

Fehler bei der VPN-Verbindung für Manager VPN-Client

#### Schritt 2: VPN-Sitzungen in FTD CLI bestätigen

Führen Sie in der FTD (Lina) CLI den Befehl ausshow vpn-sessiondb detail anyconnect, um die VPN-Sitzungen des Technikers zu bestätigen.

firepower# show vpn-sessiondb detail anyconnect

Session Type: AnyConnect Detailed

Username : vpnEngineerClientCN Index : 32 Assigned IP: 172.16.1.150 Public IP: 192.168.1.11 Protocol : AnyConnect-Parent SSL-Tunnel License : AnyConnect Premium Encryption : AnyConnect-Parent: (1)none SSL-Tunnel: (1)AES-GCM-256 Hashing : AnyConnect-Parent: (1)none SSL-Tunnel: (1)SHA384 Bytes Tx : 14718 Bytes Rx : 12919 Pkts Tx : 2 Pkts Rx : 51 Pkts Tx Drop: 0 Pkts Rx Drop: 0 Group Policy : ftd-cert-match-grp Tunnel Group : ftd-cert-match-vpn Login Time : 05:42:03 UTC Tue Jul 2 2024 Duration: 0h:00m:11s Inactivity: 0h:00m:00s VLAN Mapping : N/A VLAN : none Audt Sess ID : 0000000000200006683932b Security Grp: none Tunnel Zone: 0

AnyConnect-Parent Tunnels: 1 SSL-Tunnel Tunnels: 1

AnyConnect-Parent: Tunnel ID : 32.1 Public IP : 192.168.1.11 Encryption : none Hashing : none TCP Src Port : 50170 TCP Dst Port : 443 Auth Mode : Certificate Idle Time Out: 30 Minutes Idle TO Left : 29 Minutes Client OS : win Client OS Ver: 10.0.17763 Client Type : AnyConnect Client Ver : Cisco AnyConnect VPN Agent for Windows 5.1.4.74 Bytes Tx : 7359 Bytes Rx : 0 Pkts Tx : 1 Pkts Rx : 0 Pkts Tx Drop : 0 Pkts Rx Drop : 0

SSL-Tunnel: Tunnel ID : 32.2 Assigned IP : 172.16.1.150 Public IP : 192.168.1.11 Encryption : AES-GCM-256 Hashing : SHA384 Ciphersuite : ECDHE-RSA-AES256-GCM-SHA384 Encapsulation: TLSv1.2 TCP Src Port : 50177 TCP Dst Port : 443 Auth Mode : Certificate Idle Time Out: 30 Minutes Idle TO Left : 30 Minutes Client OS : Windows Client Type : SSL VPN Client Client Ver : Cisco AnyConnect VPN Agent for Windows 5.1.4.74 Bytes Tx : 7359 Bytes Rx : 12919 Pkts Tx : 1 Pkts Rx : 51 Pkts Tx Drop : 0 Pkts Rx Drop : 0

Fehlerbehebung

Informationen zur VPN-Authentifizierung finden Sie im Debug-Syslog des Lina-Moduls und in der DART-Datei auf dem Windows-Computer.

Dies ist ein Beispiel für Debug-Protokolle in der Lina-Engine während der VPN-Verbindung vom Engineering-Client.

Jul 02 2024 04:16:03: %FTD-7-717029: Identified client certificate within certificate chain. serial number: 7AF1C78ADCC8F941, subject name: CN=vpn Jul 02 2024 04:16:03: %FTD-6-717022: Certificate was successfully validated. serial number: 7AF1C78ADCC8F941, subject name: CN=vpnEngineerClient Jul 02 2024 04:16:04: %FTD-6-113009: AAA retrieved default group policy (ftd-cert-match-grp) for user = vpnEngineerClientCN Jul 02 2024 04:16:09: %FTD-6-725002: Device completed SSL handshake with client outside:192.168.1.11/50158 to 192.168.1.200/443 for TLSv1.2 sessi

Zugehörige Informationen

Konfiguration des FDM On-Box Management Service für FirePOWER 2100 Konfiguration eines Remote Access-VPN auf einem von FDM verwalteten FTD Konfiguration und Überprüfung des Syslog im FirePOWER Geräte-Manager

### Informationen zu dieser Übersetzung

Cisco hat dieses Dokument maschinell übersetzen und von einem menschlichen Übersetzer editieren und korrigieren lassen, um unseren Benutzern auf der ganzen Welt Support-Inhalte in ihrer eigenen Sprache zu bieten. Bitte beachten Sie, dass selbst die beste maschinelle Übersetzung nicht so genau ist wie eine von einem professionellen Übersetzer angefertigte. Cisco Systems, Inc. übernimmt keine Haftung für die Richtigkeit dieser Übersetzungen und empfiehlt, immer das englische Originaldokument (siehe bereitgestellter Link) heranzuziehen.